## 附件:

## 锅容标委标准宣贯报名流程指南

PC 端: ● 注册 [→ 登录 ₩ 标准宣贯 举办"2023年第六期锅炉压力容器标准宣贯班"的通知 ▲ 宣贯公告 宣贯公告 1.注册账号;已有账号的学 员无需重新注册。 2023/10.25 🖹 网上报名 举办"2023年第五期锅炉压力容器标准宣贯班"的通知 **返** 报名查询 宣贯公告 2023/09.07 举办"2023年第四期锅炉压力容器标准宣贯班"的通知 宣贯公告 ● 注册 [→ 登录 同 标准宣贯 微信扫码登录 **宣** 宣贯公告 账号登录 手机号码 🖹 网上报名 10 报名查询 Q III. MILLING Ø 登录 忘记密码

fengying 退出 ☞ 标准宣贯 报名 序号 培训班期数 截止报名人数 发布日期 \_\_\_\_\_\_ 宣贯公告 报名 109 260 第二期 2024-04-09 📄 网上报名 **一**报名查询 4.点击标准宣贯栏目-网上报名进入当期报名流程

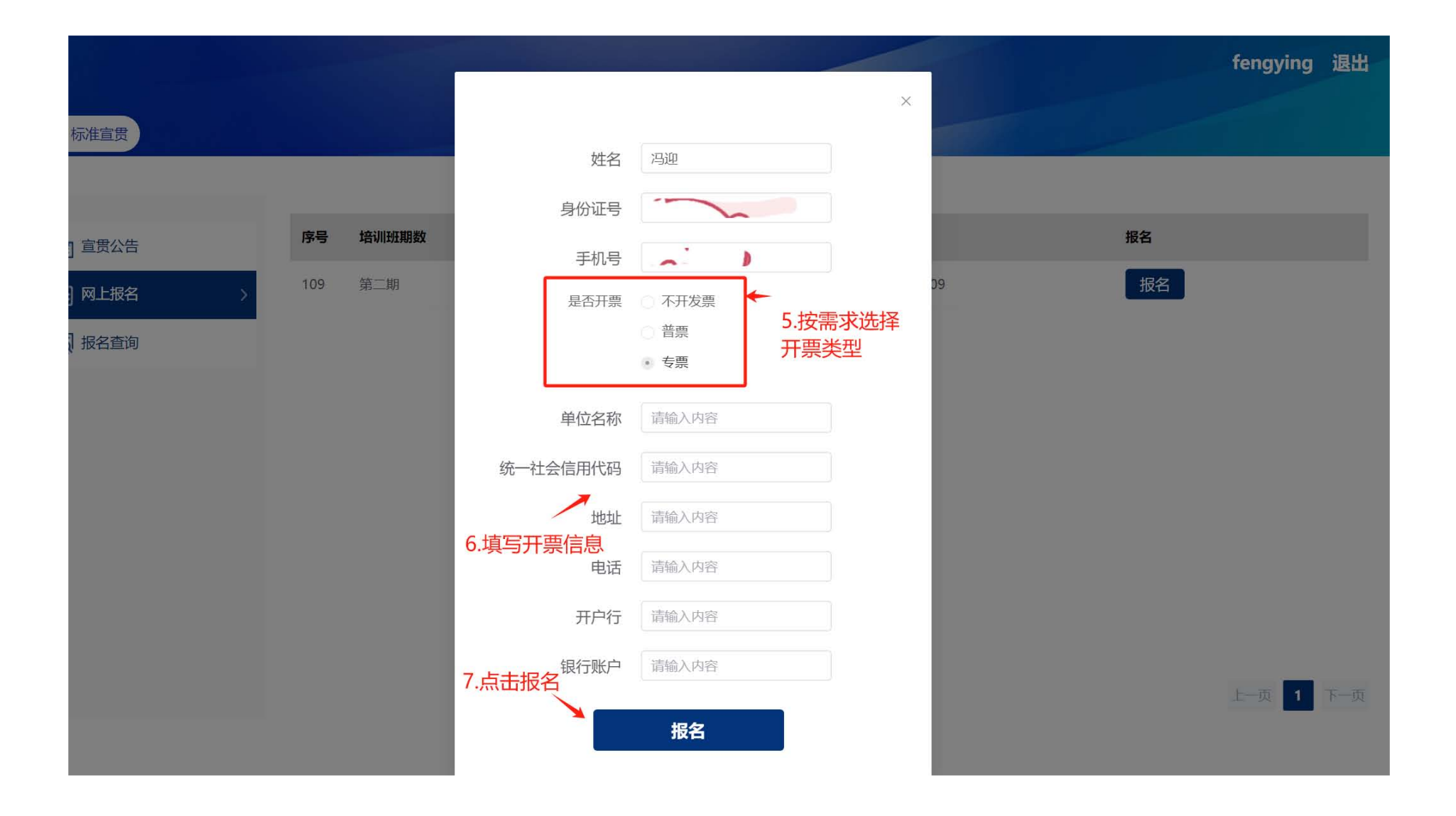

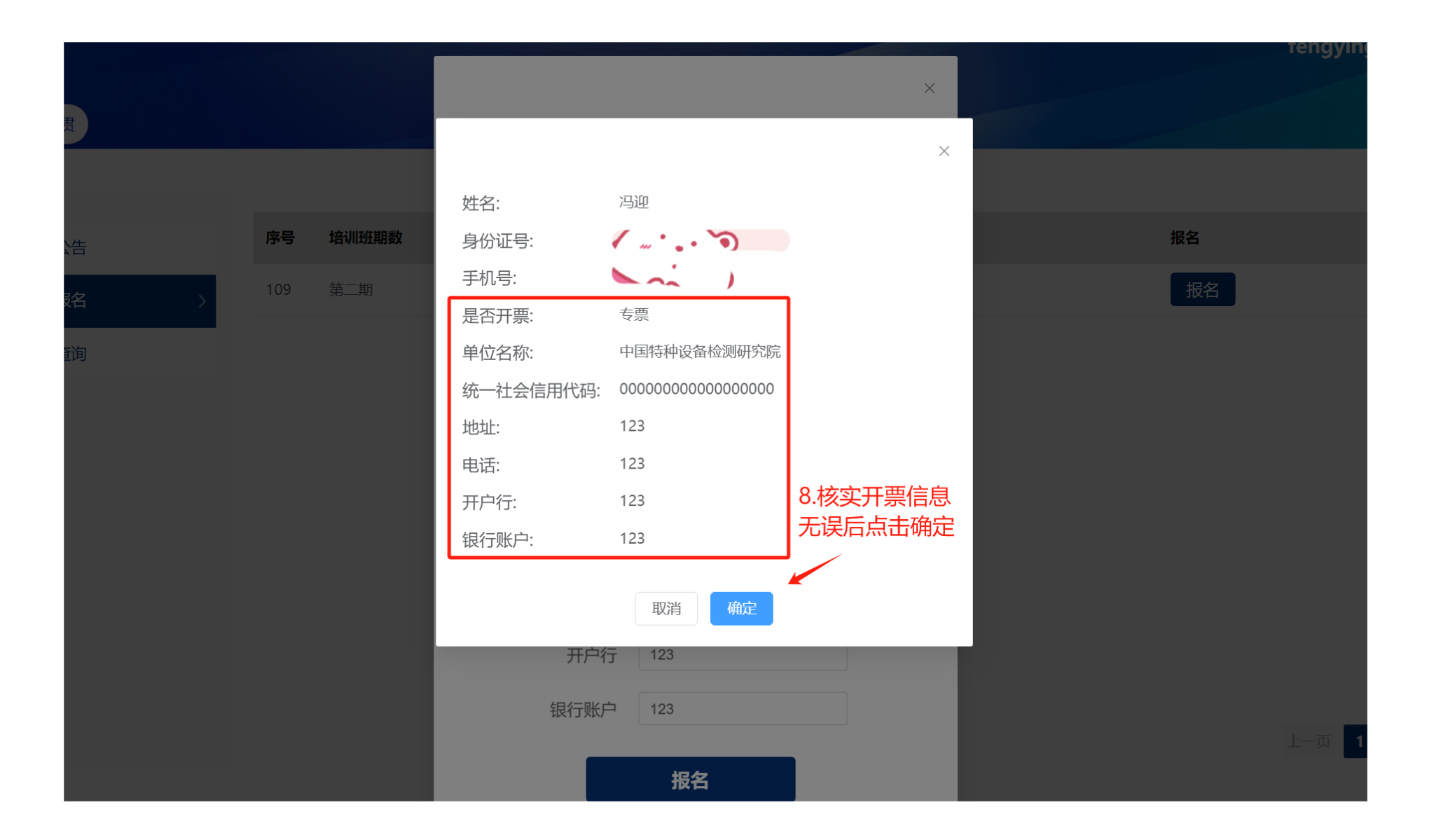

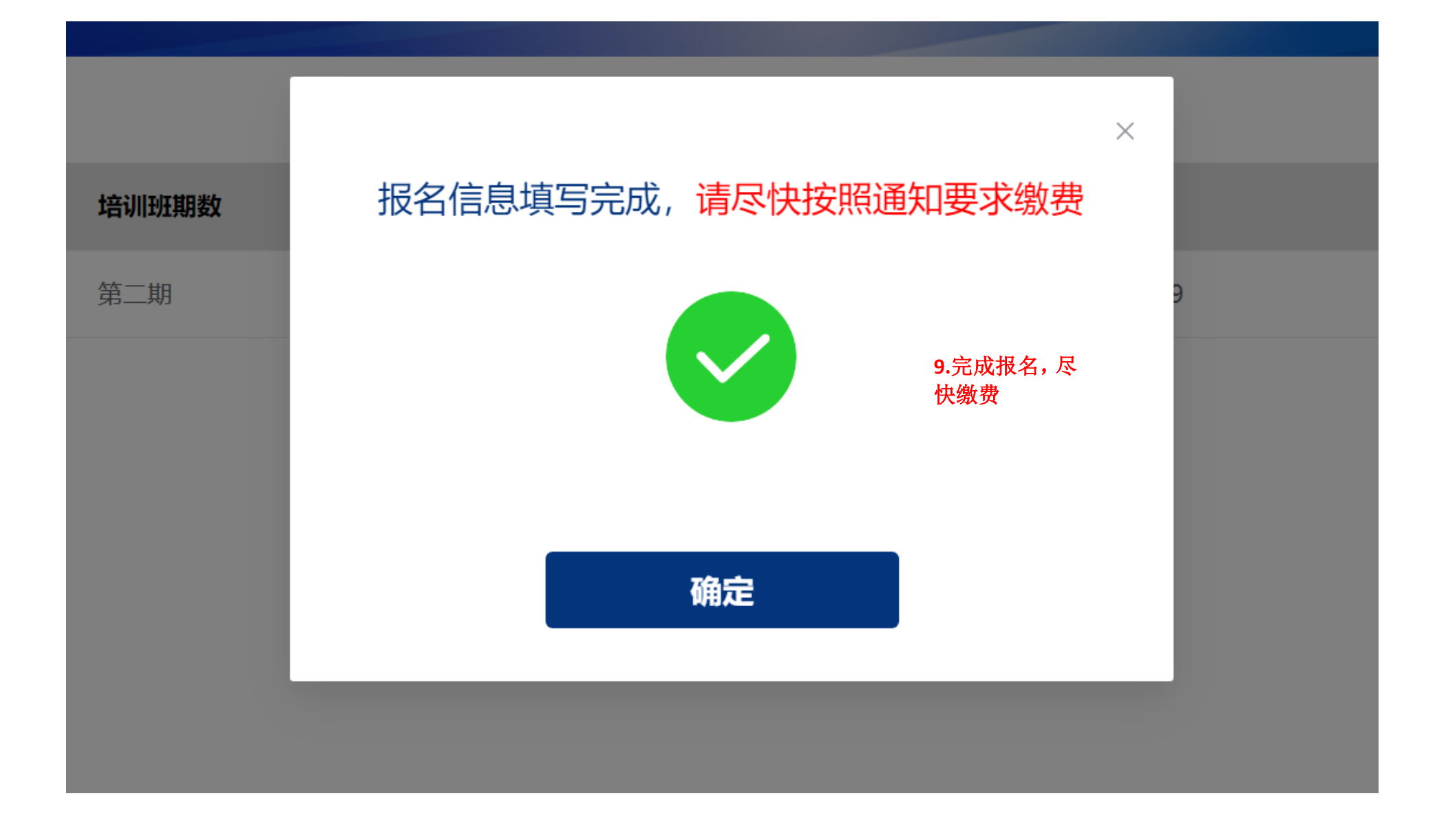

fengying 退出

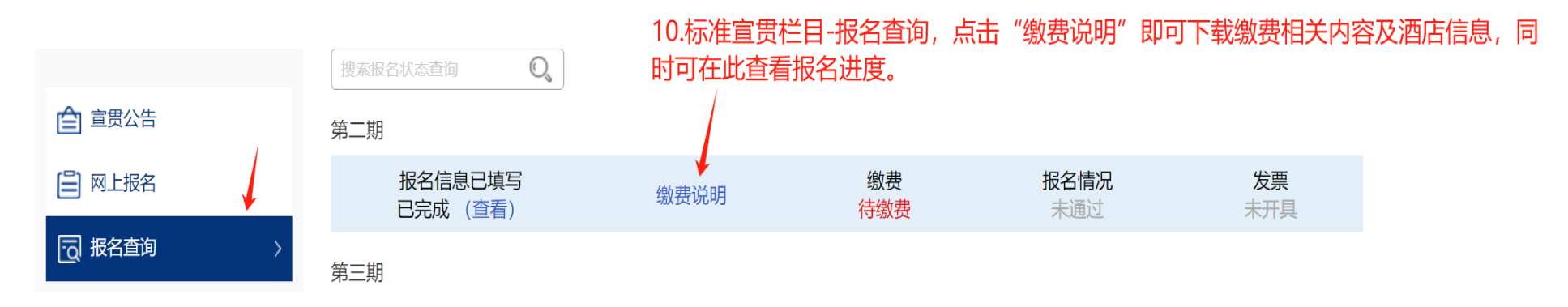

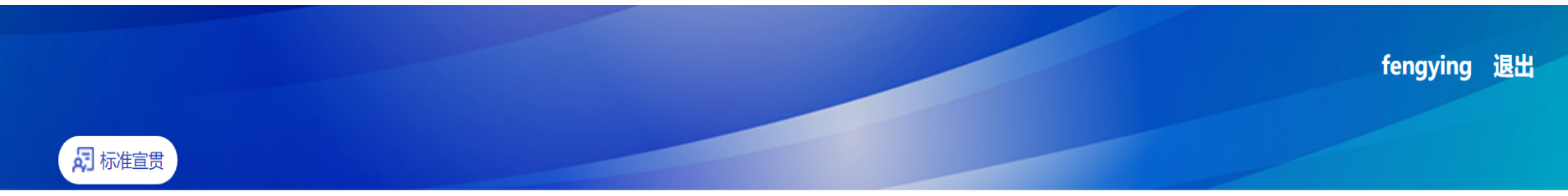

|               | 搜索报名状态查询            |           | 11.我单位查询到账后 | ,报名情况显示为"已缴费     | "、"已通过" |
|---------------|---------------------|-----------|-------------|------------------|---------|
| <b>全</b> 宣贯公告 | 第二期                 |           |             |                  |         |
| 🖨 网上报名        | 报名信息已填写<br>已完成 (查看) | 缴费<br>已缴费 | 报名情况<br>已通过 | <b>发票</b><br>未开具 |         |
| 一 报名查询 >      | 2024年等二期短崎広力家盛行准会要班 |           |             |                  |         |

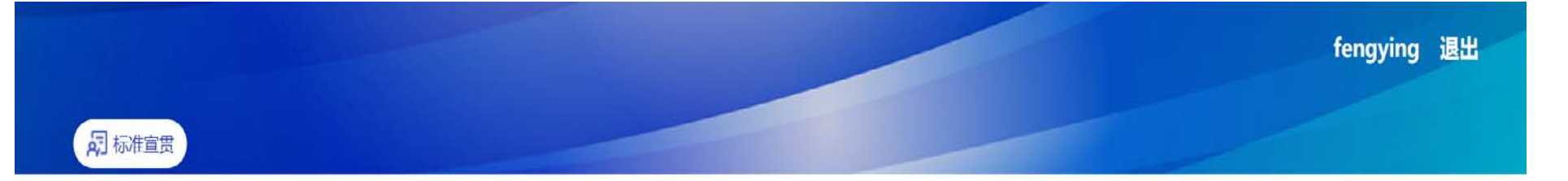

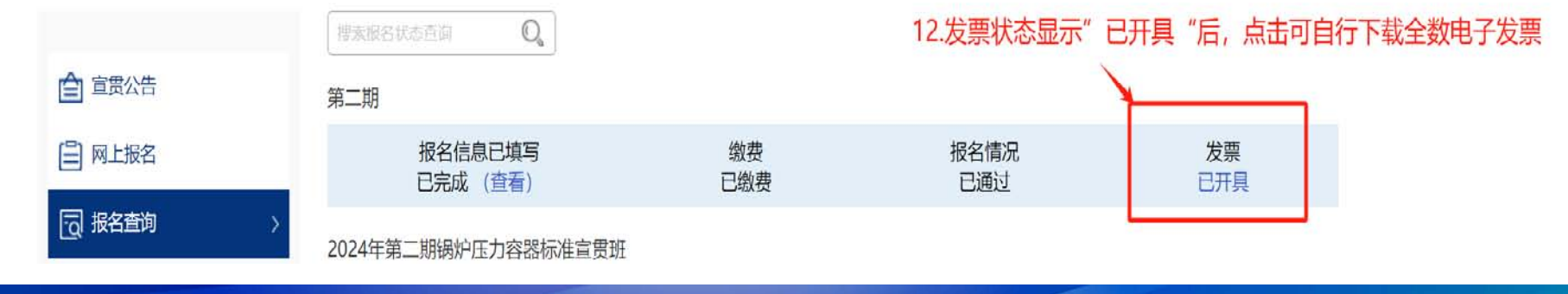

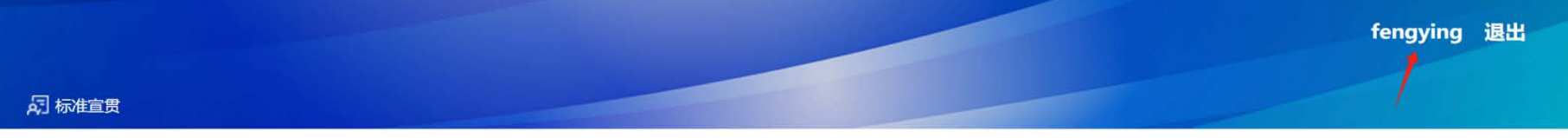

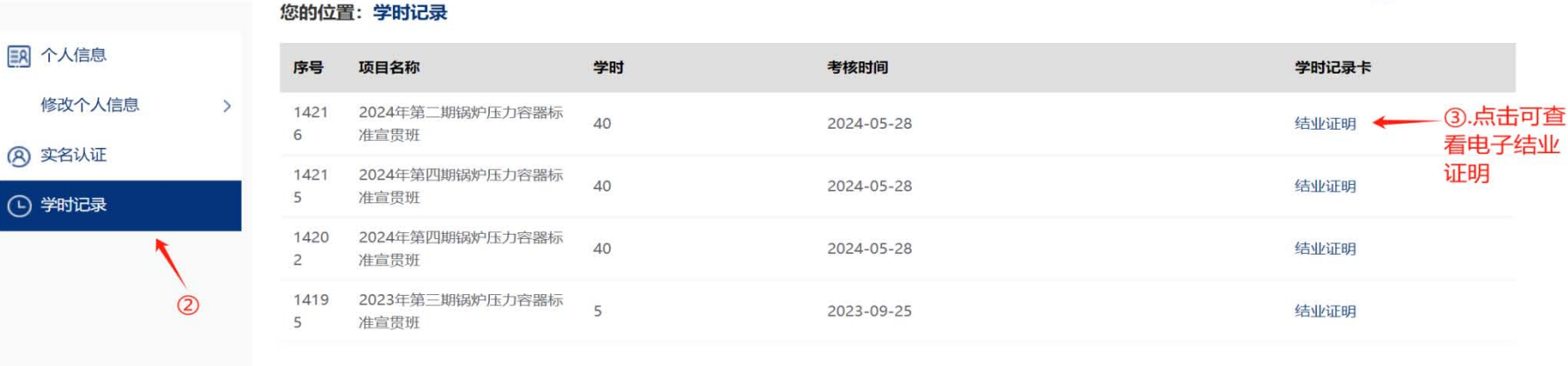

## 微信小程序端:

宣贯

**&** 我的

| 10:24 5 8 8 8 💿 💿 🕸 🕸 🖓 🕼 72 🖗 | 10:24 5 5 6 0 💿 💿 🔊 🖏 👘 🖅 🖉      | 10:32 5 🛡 🖻 💿 💿 📀 彩直 奈 鉛訂 770-4                                                   |
|--------------------------------|----------------------------------|-----------------------------------------------------------------------------------|
| ••• 0                          | 宣贯 ・・・ 〇                         | く 培训报名 ・・・・ 〇                                                                     |
| 登录/注册 ◀                        | 宣贯公告 宣贯报名                        | 姓名 身份证号                                                                           |
| 完善个人信息<br>第5元整信息               |                                  | 手机号 🧻 🔨                                                                           |
| 实名认证                           | 报名查询                             | 是否开票<br>不开发票<br>学                                                                 |
| ▶ 学时记录 >                       |                                  | <ul> <li>□ □ □</li> <li>3. 按 需</li> <li>✓ <sup>支票</sup></li> <li>选 择 开</li> </ul> |
| <b>一</b> 家 <b>四</b> 修改         |                                  | 单位名称 请输入内容 票 类                                                                    |
|                                |                                  | 空 ,<br>统一社会信<br><sub> </sub>                                                      |
| 1 扫码后路阱/沈珊 光宫                  | 2.点击下方"宣                         | 地址 请输入内容 信息                                                                       |
| 成实名认证。已有账号的                    | 页 / - <b>宜</b> 页 报 名 ,<br>进入报名流程 | 电话 请输入内容                                                                          |
| 学员无需重新注册                       |                                  | 开户行 请输入内容                                                                         |
|                                |                                  | 银行账户 请输入内容                                                                        |
|                                |                                  | 报名                                                                                |

2

宣贯

**8** 我的

| 10:35 🖩 🛡 🖻 🔍 👁 🕸 🕤 🖘 🕼 🗂 🕫                                                                                                 | 10:38 🖬 🖬 🔍 😡            | ♥ \$0 \$ \$1 71 0 | 10:38 🖷 🖬 💌 😡                                                                     | ③ %0 ♠ 411 71 0                                                                                                    |
|----------------------------------------------------------------------------------------------------|--------------------------|-------------------|-----------------------------------------------------------------------------------|----------------------------------------------------------------------------------------------------|
| く 培训报名 ・・・ 〇                                                                                                    | 宣贯                       | •••   •           | く祝名                                                                               | 查询 … 이                                                                                                    |
| <ul> <li>姓名 冯迎</li> <li>身份证号 110104198712202042</li> <li>手机号 18611998823</li> <li>是否开票</li> <li>不开发票</li> <li>普票</li> </ul> | 宣贯公告<br>日子<br>服名查询       |                   | 第二期 缴费说明<br>承名信息已填写 → 缴费<br>已完成(查看)<br>第二期 缴费说明<br>报名信息已填写 → 缴费<br>已完成(查看)<br>後数费 | 6.点击缴费<br>说明,查看<br>,<br>,<br>相关缴费说<br>明及酒店信<br>息,如无法<br>打开,请通<br>,<br>,<br>,<br>,<br>,<br>,<br>,<br>,<br>,<br>,<br>,<br>,<br>, |
| 姓名:<br>身份证号:<br>手机号:<br>单位名称: 000<br>统一社会信用<br>(代码: 000000000000000000000000000000000000                                    |                          |                   | 第三期 缴费说明<br>报名信息已填写 > 缴费<br>已完成(查看) <del>待缴费</del>                                | → 报名情况 → 发票<br>表通过 未开具                                                                                                    |
| 地址:     000       地址     电话:     000       开户行:     000       电试     银行账户:     000       是否开票:     专票                       | 5.点击进入<br>名查询",<br>看报名进度 | "报<br>可查          | 第二期 缴费说明<br>报名信息已填写 > 缴费<br>已完成(查看) 已缴费                                           | → 报名情况 → 发票<br>聲 已通过 未开具                                                                                                    |
|                                                                                                    |                          |                   | 第二期 缴费说明                                                                          |                                                                                                    |
| 报名 <b>4.</b> 核对开<br>三 一 一 一 一 一 一 一 一 一 一 一 一 一 一 一 一 一 一 一                                                                 |                          |                   | 报名信息已填写 > 缴费<br>已完成(查看) 已缴费                                                       | › 报名情况 › 发票<br>图 已通过 已开具                                                                                                    |
| 误后,点击"确定"报                                                                                                    |                          |                   | 2024年第二期锅炉压力容<br>班                                                                | 器标准宣贯   缴费说<br>明                                                                                                    |
| 名                                                                                                    |                          |                   | 报名信息已填写 > 缴费<br>已完成(查看) 已缴费                                                       | › 报名情况 › 发票<br>· 已通过 未开具                                                                                                    |
|                                                                                                    | 宣贯                       | <b>8</b><br>我的    | 第二十六期 缴费说明                                                                        |                                                                                                    |

| 10:42 🖷 🖻 🖻 💿 🔷 🕸 🍖 🛍 70 🕫                       | 10:46 🖷 🗷 🔍 👁 🕸 🕤 🐨 🕼 70 🕫                                   | 10:48 🖷 🖬 🔍 😡              | ● \$0 ♠ 491 70 Ø |
|--------------------------------------------------|--------------------------------------------------------------|----------------------------|------------------|
| く 报名查询 ・・・ ⊙                                     | く 报名查询 … 〇                                                   |                            | ••• 0            |
| 第二期 缴费说明                                         | 第二期 缴费说明                                                     | fengying                   |                  |
| 报名信息已填写 > 缴费 > 报名情况 > 发票<br>已完成(查看) 已缴费 已通过 未开具  | 报名信息已填写 › 缴费 › 报名情况 › 发票<br>已完成(查看) 已缴费 已通过 已开具              |                            |                  |
| 第二期 缴费 7.我单位查询到                                  | <sup>第二期 缴费讨</sup> 8.发票开具后,可直接                               | ⑦ 完善个人信息 <sup>填写完整信息</sup> | >                |
| 版后,显示"已缴<br>报名信息已填<br>已完成(查看 费","已通过" 》发票<br>未开具 | 报名信息已填写点击"已开具"进行查票<br>已完成(查看)看和保存。同时可通过 具网页端进行下载             |                            | >                |
| 第三期 缴费说明                                         | 第三期 缴费说明                                                     | ④ 学时记录                     | >                |
| 报名信息已填写 › 缴费 › 报名情况 › 发票<br>已完成(查看) 待缴费 未通过 未开具  | 报名信息已填写 › 缴费 › 报名情况 › 发票<br>已完成(查看) <mark>待缴费</mark> 未通过 未开具 | 😑 密码修改                     | >                |
| 第二期 缴费说明                                         | 第二期 缴费说明                                                     | <ul><li>→ 退出登录</li></ul>   | >                |
| 报名信息已填写 > 缴费 > 报名情况 > 发票<br>已完成(查看) 已缴费 已通过 未开具  | 报名信息已填写 > 缴费 > 报名情况 > 发票<br>已完成(查看) 已缴费 已通过 未开具              | 9.待宜贯结                     |                  |
| 第二期 缴费说明                                         | 第二期 缴费说明                                                     | 束后,可査<br>询电子学时             |                  |
| 报名信息已填写 › 缴费 › 报名情况 › 发票<br>已完成(查看) 已缴费 已通过 已开具  | 报名信息已填写 › 缴费 › 报名情况 › 发票<br>已完成(查看) 已缴费 已通过 已开具              |                            |                  |
| 2024年第二期锅炉压力容器标准宣贯  缴费说<br>班                     | 2024年第二期锅炉压力容器标准宣贯  缴费说<br>班                                 |                            |                  |
| 报名信息已填写 › 缴费 › 报名情况 › 发票<br>已完成(查看) 已缴费 已通过 未开具  | 报名信息已填写 > 缴费 > 报名情况 > 发票<br>已完成(查看) 已缴费 已通过 未开具              |                            | 1                |
| 第二十六期 缴费说明                                       | 第二十六期 缴费说明                                                   | 宣贯                         | <b>冬</b><br>我的   |